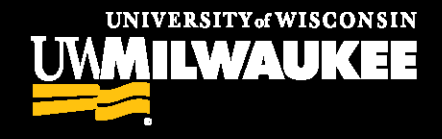

# Granting Cross-Career Permissions

**Advising Office Procedure** 

**ACN May 2019** 

POWERFUL IDEAS PROVEN RESULTS

## **Important Notes**

Students in the Bachelor's Degree track who take Associate Degree track courses will pay Bachelor's-level tuition for those courses, regardless of location.

Students in the Associate track who take Bachelor's track courses will pay Bachelor's-level tuition, regardless of location.

Bachelor's track courses held at the branch campuses will not require permission for Bachelor's track enrollment. These courses are set up as "off-campus" classes located in Waukesha or Washington County classrooms. Associate students WILL need permission to enroll in these sections.

# **Student Specific Permissions**

The College of General Studies is willing to allow Bachelor's track students in their courses based on the permission of the student's advising unit.

## **PAWS Navigation:**

Main Menu > Records and Enrollment > Term Processing > Class Permissions > Class Permissions

## **Need Access?**

Have your supervisor contact <u>RO-PAWS@uwm.edu</u>

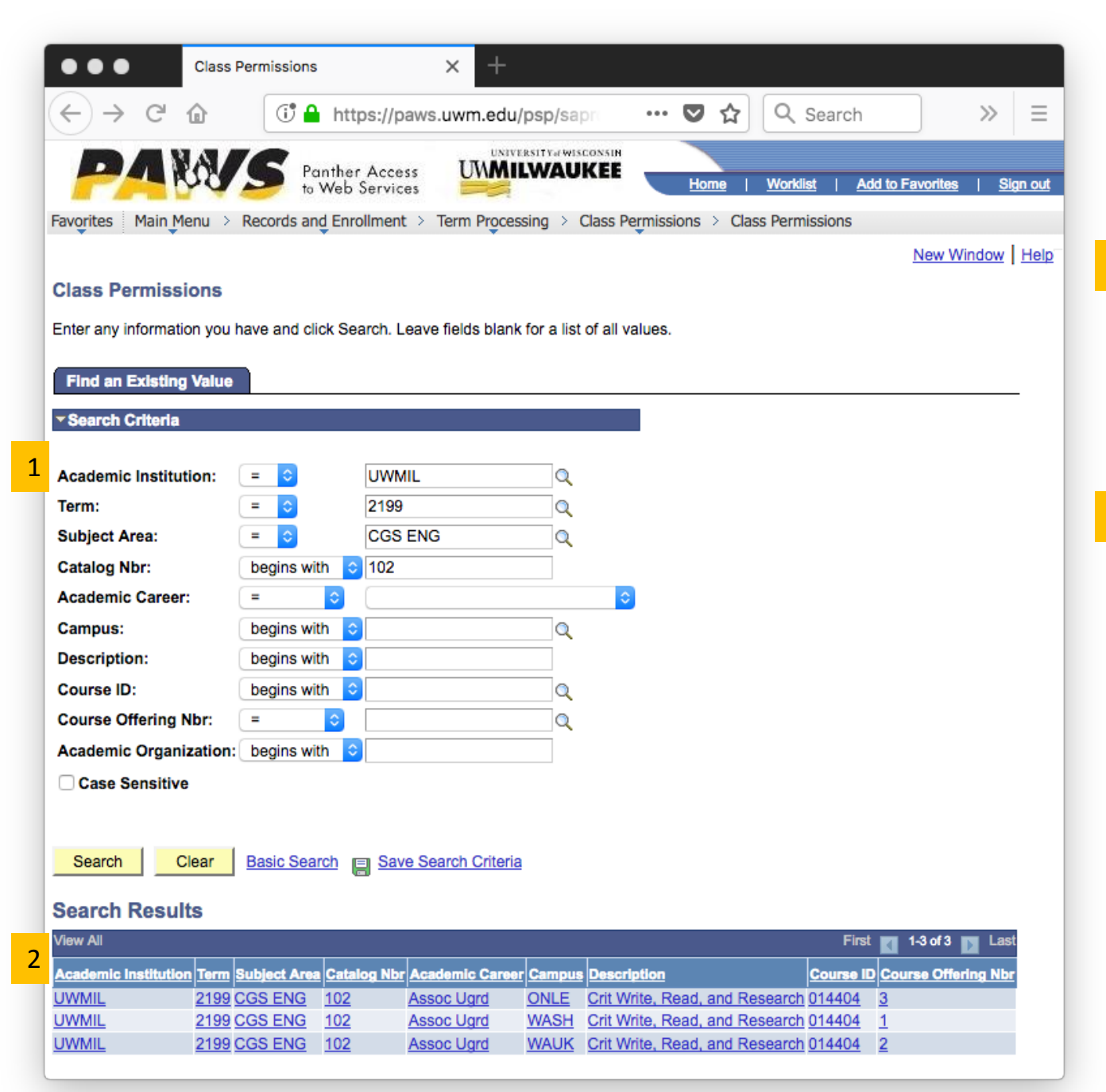

### Entering Class Permissions

1 Enter the Term, Course Subject Area, and Catalog Number for the class in which the student's been approved to enroll.

2 Select the Course Offering that matches the location of the branch campus desired.

WASH = Washington County WAUK = Waukesha ONLE = UW College Courses Online

| Class Permissions X     Image: State in the state in the state                                                        |                                                        |                               |                |                        |                 |                    |        |
|----------------------------------------------------------------------------------------------------|--------------------------------------------------------|-------------------------------|----------------|------------------------|-----------------|--------------------|--------|
| → C                                                                                                    | Class Permissions X Student                            | Services Ctr (Student) X      | +              |                        |                 |                    |        |
| Wein Service       Wein Version       Main Menu > Records and Enrollment > Term Processing > Class Permissions > Class Permissions       Main Menu > Records and Enrollment > Term Processing > Class Permissions > Class Permissions         Main Menu > Records and Enrollment > Term Processing > Class Permissions > Class Permissions       New Window       Heig       Personalize Personalize Personaliz                                                                                                    | → C <sup>2</sup> (a) (c) Attps://paws.uwm.edu          | /psp/saprod/EMPLOYEE          | 💟              | ୁ ି Sea                | rch             |                    |        |
| Yorkier Access       Vertier Access       Verti                                                                                                    |                                                        | TYatWISCONSIN                 |                |                        |                 |                    | '      |
| Res       Main Menu > Records and Enrollment > Term Processing > Class Permissions > Class Permissions         Nation to Add       Permission to Drop         Course ID 014404       Course Offering Nbr 1         Academic Institution       University Wisconsin-Milwaukee         Term       Fall 2019         Subject Area       CGS English         Catalog Nbr 102       Crit Write, Read, and Research         ss Section Data       End   Yowx All         Session 1       Regular Academic Session         Class Status       Active         Class Section Soo1       Class Status         Component Lecture       Instructor         Student Specific Permissions       Expiration Date         Permission Valid For       Class Regulates Not Met         Class       Regulates Not Met       Cansent Regulated         Assign More Permissions       Generative         Section Data       Permission Valid For         Closed Class       Regulates Not Met       Consent Regulated         Cansent Info       Permission Comments       Find I of I Leat         Assign More Permission       Generative       Permission Use         Section Data       Permission Use       Expiration Date         Res Permission Data       Perexioalize I End I of I Le                                                                                                    | The Web Services                                       | AUKEE                         |                | Home                   | <u>Worklist</u> | Add to Favorites   | Sign   |
| New Window Help Personalize Personalize Pe         | Main Menu > Records and Enrollment > Term Processin    | g > Class Permissions > Class | s Permissions  |                        |                 |                    |        |
| Intestion to Add Permission to Drop     Course ID 014404   Course ID 014404   Course ID 01404   Course ID 01404   Course ID 01404   Course ID 01404   Course ID 01404   Course ID 01404   Course ID 01404   Course ID 01404   Course ID 01405   Subject Area COSE NG CGS English   Catalog Nbr 102 Cit Write, Read, and Research   It Instructor   Session 1 Regular Academic Session   Class Nbr 25320 Class Status   Class Section 5001 Class Nbr 25320   Class Status Active   Class Section 5001 Class Type   Exploration Date Instructor   Ostenga, David Alan    Status  Student Specific Permissions  Defaults  Exploration Date I2/12/2019  Permission Valid For  Closed Class Resultates Not Met   Consent Required Carser Restriction   Permission Valid For Closed Class   Closed Class   Consent Required   Consent Required   Consent Resulting   Permission Date   Permission Date   Permission Date   Permission Date   Permission Date   Permission Conversion   Conversion   Conversion   Conversion   Conversion   Reserversion   Conversion   Reserversion   Conversion   C                                                                                                    |                                                        |                               |                |                        | New Window      | Help Personali     | ze Pag |
| Course ID 014404 Course Offering Nbr 1   Academic Institution University Wisconsin-Milwaukee   Term Fail 2019 Assoc Ugrd   Subject Area CSS ENG CSS English   Catalog Nbr 102 Crit Write, Read, and Research   Session 1 Regular Academic Session Class Nbr 25320 Class Status Active Session 1 Regular Academic Session Class Type Enrollment Section Component Lecture Torponent Lecture Torponent Lecture Subject Section Data Regular Academic Consent Required Carser Restriction Carser Restriction Torponent Lecture Session Data Regular Academic Consent Required Carser Restriction Permission Valid For Closed Class Requisites Not Med Consent Required Carser Restriction Permission Data Permission Comments Cenemins Consent Required Status Permission Data Permission Comments Cenemins Cenemins Status Permission Data Permission Comments Cenemins Cenemins                                                                                                    | nission to Add Permission to Drop                      |                               |                |                        |                 |                    |        |
| Academic Institution University Wisconsin-Milwaukee<br>Term Fall 2019 Assoc Ugrd<br>Subject Area CGS ENG GGS English<br>Catalog Nbr 102 Crit Write, Read, and Research<br>Section Data Find   Yiew All Find I of J and J and J a | Course ID 014404 C                                     | Course Offering Nbr 1         |                |                        |                 |                    |        |
| Term Fall 2019 Assoc Ugrd   Subject Area CGS ENG CGS English   Catalog Nbr 102 Crit Write, Read, and Research                                                                                                    | Academic Institution University Wisconsin-Milwaukee    |                               |                |                        |                 |                    |        |
| Subject Area CGS ENG<br>Catalog Nbr 102       CGS English<br>Crit Write, Read, and Research       Image: CGS English<br>Crit Write, Read, and Research         ss Section Data       Find View All       Find I of 5       Image: CGS English<br>English Crit Write, Read, and Research         Session 1       Regular Academic Session       Class Nbr 25320       Class Status Active         Class Section 5001       Class Type Enrollment Section       Class Status Active         Class Specific Permissions       Instructor Ostrenga, David Alan         Student Specific Permission Valid For       Expiration Date 12/12/2019 [\$]         Permission Valid For       Consent Required       Career Restriction         Class Permission Date       Requisites Not Met       Consent Required         Assign More Permissions       Generate       Personalize [Find [\$] #] Finst 1 of 1 1 Last         Peneration Date       Penermission Use       Expiration Date         ass Pormission Comments       Expiration Date       Penermission Use         ass Pormission Comments       Expiration Date       Penermission Use         ass Pormission Comments       Expiration Date       Penermission Use         ass Pormission Comments       Expiration Date       Penermission Use         ass Pormission Comments       Expiration Date       Penermission Use         ass Pormission Use                                                                                                    | Term Fall 2019 Assoc Ugr                               | ď                             |                |                        |                 | _                  |        |
| Catalog Nbr 102 Crit Write, Read, and Research     End View All   Find     Session 1 Regular Academic Session     Class Nbr 25320 Class Status   Active   Class Section 5001 Class Nbr 25320   Class Status   Component Lecture Instructor   Ostronga, David Alan   Student Specific Permissions   Defaults   Expiration Date [2/12/2019]]   Assign More Permissions   Consent Required Career Restriction   Permission Valid For   Closed Class Find   Assign More Permissions   Cenerate   Deneration   Consent Required   Career Restriction   Permission Table   Permission Comments   Career Restriction   Permission Using Comments   Consent Required   Career Restriction   Permission Time Period   Class Permission Data   Permission Comments   Career Restriction   Permission Data   Permission Comments   Career Restriction   Permission Data   Permission Comments   Consent Required   Consent Required   Career Restriction   Permission Data   Permission Comments   Career Restriction   Permission Data   Permission   Consent Required   Career Restriction   Permission Data Permission Permission Comments </td <td>Subject Area CGS ENG CGS Engli</td> <td>ish</td> <td></td> <td></td> <td>1</td> <td></td> <td></td>                                                                                                    | Subject Area CGS ENG CGS Engli                         | ish                           |                |                        | 1               |                    |        |
| ss Section Data       End   ViewAll       First < 1 of 5       Last         Session 1       Regular Academic Session       Class Nbr 25320       Class Status       Active         Class Section 5001       Class Type       Enrollment Section       Active         Component Lecture       Instructor       Ostrenga, David Alan       Active         Student Specific Permissions       Expiration Date 12/12/2019       Image: Consent Required       Career Restriction       Permission Time Period         Permission Valid For       Image: Consent Required       Career Restriction       Permission Time Period       Image: Consent Required       Career Restriction       Permission Time Period         Assign More Permissions       Centerate       Personalize   Find   Image: Consent Required       Personalize   Find   Image: Consent Required       Image: Consent Required                                                                                                    | Catalog Nbr 102 Crit Write,                            | Read, and Research            |                |                        |                 | ·                  |        |
| Session 1 Regular Academic Session Class Nbr 25320 Class Status Active   Class Section 5001 Class Type Enrollment Section   Component Lecture Instructor Östrenga,David Alan   Student Specific Permissions  Defaults  Permission Valid For  Cicceed Class Regulates Not Met Consent Regulared Career Restriction Permission Time Period Concerate  Assign More Permissions  Concerate Concerate Concerate Career Restriction Permission Data Personalize [ Find ] Pint ] of ] I of ] I of ]  Assign More Permission Concerate Concerate Concerat                                                                                                    | s Section Data                                         |                               |                | !                      | Find View All   | First 🚺 1 of 5 🕨   | Last   |
| Session 1 Regular Academic Session   Class Section 5001 Class Type   Component Lecture Instructor   Ostrenga,David Alan    Student Specific Permissions  Defaults  Expiration Date 12/12/2019  Permission Valid For  Closed Class Requisites Not Met Consent Required Career Restriction Permission Time Period  Assign More Permissions  Bes Permission Data Personalize First I of 1 Lest Status Permission Use Expiration Date Info Permission Comments ETF>  q# Number D Name Status Permission Use Expiration Date I2/12/2019 First I of 1 Lest Assign More Permission ETF>                                                                                                    | Passion 4 Degular Academic Session                     | 0                             | ooo Niba QEQQ  | 0                      | Class Status    | Activo             |        |
| Class Section 5001<br>Component Lecture Instructor Ostrenga, David Alan<br>Student Specific Permissions<br>Defaults<br>Expiration Date 12/12/2019 :<br>Permission Valid For<br>Closed Class Requisites Not Met Consent Required Career Restriction Permission Time Period<br>Closed Class Requisites Not Met Consent Required Career Restriction Permission Time Period<br>Assign More Permissions Cenerate<br>ass Permission Data Permission Data Permission Data First 1 of 1 Last<br>Defaults<br>ass Permission Data Permission Comments EEP<br>q Number 10 Name Status Permission Use Expiration Date 12/12/2019 : E =<br>QReturn to Search 1 Previous in List 4 Next in List ENotify                                                                                                    | Session 1 Regular Academic Session                     |                               | ass NDF 2002   |                        | Class Status    | Active             |        |
| Component Lecture       Instructor       Ostrenga, David Alan         Student Specific Permissions         Defaults         Expiration Date       12/12/2019       Image: Specific Permission Time Period         Permission Valid For         Closed Class       Regulates Not Met       Consent Regulared       Career Restriction       Permission Time Period         Assign More Permissions       Cenerate         ass Permission Data       Personalize       Find       Image: Find       Image: Find                                                                                                    | Class Section 5001                                     | Cla                           | ss Type Enr    | oliment Section        |                 |                    |        |
| Student Specific Permissions  Defaults  Expiration Date 12/12/2019  Permission Valid For  Closed Class Requisites Not Met Consent Required Career Restriction Permission Time Period  Closed Class Requisites Not Met Consent Required Career Restriction  Assign More Permissions  Generate  ass Permission Data  Personalize   Find   D                                                                                                    | Component Lecture                                      | Ins                           | structor Ost   | trenga,David Alar      | ı               |                    |        |
| Defaults         Expiration Date 12/12/2019 [\$]         Permission Valid For         Closed Class       Regulsites Not Met       Consent Regulred       Career Restriction       Permission Time Period         Closed Class       Regulsites Not Met       Consent Regulred       Career Restriction       Permission Time Period         Assign More Permissions       General       Image: Career Restriction       Permission Time Period         Assign More Permission Data         Descention Internation Comments       East         Comments       East         Detein Colspan="2">Permission Use       Expiration Date         q #       Number       ID       Name       Status       Detein Expiration Date       Image: Career Restriction       Image: Career Restriction       Image: Career Restrin Career Restriction       Image: Career Re                                                                                                    | Student Specific Permissions                           |                               |                |                        |                 |                    |        |
| Expiration Date 12/12/2019 3<br>Permission Valid For<br>Ciosed Class Regulates Not Met Consent Regulared Career Restriction Permission Time Period<br>Assign More Permissions Generate<br>ass Permission Data Permission Qumments EXP<br>q # Number ID Name Status Permission Use Expiration Date<br>q # Number ID Name Status Dete Expiration Date<br>QReturn to Search + Previous in List + Not Vise                                                                                                    | Defaults                                               |                               |                |                        |                 |                    |        |
| Permission Valid For         Closed Class       Requisites Not Met       Consent Required       Career Restriction       Permission Time Period         Assign More Permissions         Generate         ass Permission Data       Personalize       Find       Image: Pind       Image: Pind       Imag                                                                                                    | Expiration Date 12/12/2019                             |                               |                |                        |                 |                    |        |
| Closed Class Requisites Not Met Consent Required Career Restriction Permission Time Period   Assign More Permissions   Generate   ass Permission Data   Personalize   Find   Image: Permission Use   Status   Permission Use   D   Name   Status   Date   Expiration Date   O604064   Q Paws,Rachael Rita   Not Used   12/12/2019 Image: Permission Use   Date   Date                                                                                                    | Permission Valid For                                   |                               |                |                        |                 |                    |        |
| Assign More Permissions Generate<br>ass Permission Data Personalize   Find   D   E   First 1 of 1 Last<br>General Info Permission Comments EEF<br>q # Number ID Name Status Permission Use Expiration Date<br>0604064 Q Paws,Rachael Rita Not Used 12/12/2019 1 + -                                                                                                    | Closed Class Regulaites Not Met                        | Consent Required Care         | er Restriction | Permission             | Time Period     |                    |        |
| Assign More Permissions Generate  ass Permission Data  Generation Data  Generation Data  Ge         |                                                        |                               |                |                        |                 |                    |        |
| Assign More Permissions Generate                                                                                                    |                                                        |                               |                |                        |                 |                    |        |
| ass Permission Data   Personalize   Find   [2] # First [1 of 1 ]] Last   General Info Permission Comments   q # Number ID Name Status   0604064 Q Paws,Rachael Rita Not Used 12/12/2019                                                                                                    | Assign More Permissions Gene                           | arate                         |                |                        |                 |                    |        |
| General Info       Permission       Comments       Fill         q #       Number       ID       Name       Status       Date       Expiration Date         q #       Number       ID       Name       Status       Date       Expiration Date         0604064       Q       Paws,Rachael Rita       Not Used       12/12/2019       Image: Comments       Image: Comments         ave       Q.Return to Search       +Image: Previous in List       Image: Notify       Image: Comments       Image: Comments                                                                                                    | ass Permission Data                                    |                               |                | Personalize   Find     | I⊠I∭ I          | First 🚺 1 of 1 🚺 L | ast    |
| ID     Name     Status     Permission Use<br>Date     Expiration Date       0604064     Paws,Rachael Rita     Not Used     12/12/2019                                                                                                    | General Info Permission Comments                       |                               |                |                        |                 |                    |        |
| 0604064     Q     Paws,Rachael Rita     Not Used     12/12/2019     1     -       ave     QReturn to Search     +     +     Notify                                                                                                    | ig# Number ID Name                                     | Status                        |                | Permission Use<br>Date | Expiration Date |                    |        |
| ave QReturn to Search + Previous in List + Notify                                                                                                    | 0604064 Q Paws,Rachael Ri                              | ta Not Use                    | ed             |                        | 12/12/2019      | ) 🗄 🖸              |        |
| ave QReturn to Search † Previous in List ↓ INext in List  Notify                                                                                                    | <u> </u>                                               |                               |                |                        |                 | <u> </u>           |        |
|                                                                                                    | ave Deturn to Search AEProvidue in List AENovt in List | "="Notify                     |                |                        |                 |                    |        |

#### **IMPORTANT:**

Permission is sectionspecific, so if there are multiple sections for a course, permissiongranters need to either be intentional about the specific section for which they are granting permission OR give permission for multiple sections. (Enrollment sections only – permission is not required for attached labs and discussions .)

When students encounter errors in trying to enroll with permission, it is almost always due to a mismatch between the section number they're trying to enroll in and the section number for which they've been given permission.

| Class Permissions X Student Services Ctr (Student)                                                                                                    | x +                                                                                                    |
|----------------------------------------------------------------------------------------------------|----------------------------------------------------------------------------------------------------|
| ← → C <sup>2</sup> ⓐ https://paws.uwm.edu/psp/saprod/EMPL                                                                                                    | DYEE ···· ♥ ☆ Q Search III\ 🗊 📃                                                                        |
| PARTIES Panther Access<br>to Web Services                                                                                                    | Home   Worklist   Add to Favorites   Sign out                                                          |
| Pavontes Main Menu > Records and Enrollment > Term Processing > Class Permission                                                                                                    | New Window   Help   Personalize Page                                                                   |
| Permission to Add Permission to Drop                                                                                                    |                                                                                                    |
| Course ID014404Course Offering NbrAcademic InstitutionUniversity Wisconsin-WilwaukeeTermFall 2019Assoc UgrdSubject AreaCGS ENGCGS EnglishCatalog Nbr102Crit Write, Read, and Research | 1                                                                                                    |
| Class Section Data                                                                                                    | Find   View All First 🚺 1 of 5 🖸 Last                                                                  |
| Session     1     Regular Academic Session       Class Section     5001       Component     Lecture       Student Specific Permissions       Defaults                                 | Class Nbr 25320 Class Status Active<br>Class Type Enrollment Section<br>Instructor Ostrenga,David Alan |
| Expiration Date 12/12/2019                                                                                                    | 1                                                                                                    |
| Permission Valid For<br>Closed Class Requisites Not Met Consent Required                                                                                                    | Carper Restriction Permission Time Period                                                              |
|                                                                                                    |                                                                                                    |
| Assign More Permissions Generate                                                                                                    |                                                                                                    |
| Class Permission Data                                                                                                    | Personalize   Find   🖾   🗰 First 🚺 1 of 1 🔟 Last                                                       |
| 2 General Info Permission Comments                                                                                                    |                                                                                                    |
| Seq #         Number         ID         Name           1         0604064         Q         Paws,Rachael Rita                                                                          | Status     Date     Expiration Date       Not Used     12/12/2019     +                                |
| Save Return to Search + Previous in List + Notify                                                                                                    |                                                                                                    |

Check the "Career Restriction" box ONLY, unless additional permission has been approved by the College of General Studies to over-enroll, bypass prerequisites, etc.

2 Enter the student's EMPL ID or utilize the search function to identify the student.

> Expiration dates can be utilized, but will not override system-coded deadlines for course adds.

| Clas                         | s Permissions                                                                                               | X Student Services                                                              | : Ctr (Student) 🛛 🗙   | :   +                                        |                                                  |                              |                 |               |
|------------------------------|----------------------------------------------------------------------------------------------------|---------------------------------------------------------------------------------|-----------------------|----------------------------------------------|--------------------------------------------------|------------------------------|-----------------|---------------|
|                              | 🛈 🔒 https://pa                                                                                              | aws. <b>uwm.edu</b> /psp/sa                                                     | prod/EMPLOYEE         | 🛡                                            | ର Search                                         | n                            | 111             |               |
| PAN                          | Panther Access<br>to Web Services                                                                           |                                                                                 | EE                    |                                              | <u>Home</u>                                      | <u>Worklist</u>   <u>Ac</u>  | id to Favorites | <u>Sign o</u> |
| avorites Main Menu           | Records and Enrollment >                                                                                    | Term Processing > Cla                                                           | ss Permissions > Cla  | ss Permissions                               | s                                                | low Window I. H              | Iola I Domon    | alize Dece    |
| Permission to Add            | Permission to Drop                                                                                          |                                                                                 |                       |                                              | <u>n</u>                                         |                              | ieip   reisona  |               |
| Academic I<br>St<br>C        | Course ID 014404<br>nstitution University Wiscon<br>Term Fall 2019<br>hbject Area CGS ENG<br>atalog Nbr 102 | Course C<br>nsin-Milwaukee<br>Assoc Ugrd<br>CGS English<br>Crit Write, Read, au | Offering Nbr 1        |                                              |                                                  |                              |                 |               |
| Class Section Data           |                                                                                                    |                                                                                 |                       |                                              | <u>Fin</u>                                       | d <b>  <u>View All</u> F</b> | First 🚺 1 of 5  | ▶ Last        |
| Sess<br>Class Sect<br>Compon | ion 1 Regular Act<br>ion 5001<br>ent Lecture                                                                | ademic Session                                                                  | c<br>I                | Class Nbr 253<br>lass Type Er<br>nstructor O | 320 C<br>nrollment Section<br>strenga,David Alan | Class Status 🧳               | Active          |               |
| Student Specific             | Permissions                                                                                                 |                                                                                 |                       |                                              |                                                  |                              |                 |               |
| ✓ Defaults                   | Expiration Date 12/12/2                                                                                     | 2019 🛐                                                                          |                       |                                              |                                                  |                              |                 |               |
| Clo                          | Permission Valid For<br>sed Class Requisi                                                                   | tes Not Met Consen                                                              | <u>it Required</u> Ca | reer Restriction                             | <u>Permission Ti</u>                             | me Period                    |                 |               |
|                              |                                                                                                    |                                                                                 |                       | )                                            |                                                  |                              |                 |               |
| A                            | ssign More Permissions                                                                                      | Generate                                                                        |                       |                                              |                                                  |                              |                 |               |
| Class Permission D           | ata<br>mission <mark>C</mark> omments                                                                       | 3)                                                                              |                       |                                              | Personalize   Find   d                           | کا 🖁 Firs                    | st 🚺 1 of 1 🚺   | Last          |
| Seq # Number                 | ID<br>0604064 Q                                                                                             | Closed Class                                                                    | Requisites Not Met    | Consent<br>Required                          | Career Restriction                               | Permission Tim<br>Period     | • •             |               |
| Save Return to               | Search Tervious in List                                                                                     | +≣Next in List                                                                  | fy                    |                                              |                                                  |                              |                 |               |

1 On the "Permissions" tab, verify that the Career Restriction checkbox is checked.

> (The box can also be checked here, rather than through the Defaults option above.)

| Class Permissi                                                                    | ions                                                                   | X Student Services Ctr (Student)                                                                      | × +                                     |                                     |                                      |                                     |               |
|-----------------------------------------------------------------------------------|------------------------------------------------------------------------|----------------------------------------------------------------------------------------------------|-----------------------------------------|-------------------------------------|--------------------------------------|-------------------------------------|---------------|
|                                                                                   | 🛈 🔒 https://pa                                                         | ws.uwm.edu/psp/saprod/EMPLOY                                                                          | ee <b>S</b>                             | 2 🗘 🔇                               | Q Search                             | III\ 🗉                              | ≡             |
|                                                                                   | Panther Access<br>to Web Services                                      |                                                                                                    | Class Permissio                         |                                     | <u>Home   Worklist</u>               | Add to Favorites   Sig              | <u>gn out</u> |
| Permission to Add Permiss                                                         | sion to Drop                                                           |                                                                                                    |                                         | ,15                                 | New Window                           | <u>Help</u>   <u>Personalize Pa</u> | ige P         |
| Course I<br>Academic Institutior<br>Tern<br>Subject Are<br>Catalog Ni             | D 014404<br>n University Wiscon<br>n Fall 2019<br>ea CGS ENG<br>br 102 | Course Offering Nbr 1<br>sin-Milwaukee<br>Assoc Ugrd<br>CGS English<br>Crit Write, Read, and Research |                                         |                                     |                                      |                                     |               |
| Class Section Data                                                                |                                                                        |                                                                                                    |                                         |                                     | Find View All                        | First KI 1 of 5 🕨 Last              |               |
| Session 1<br>Class Section 5001<br>Component Lectu<br>Student Specific Permissi   | Regular Aca<br>ure<br>ions                                             | demic Session                                                                                         | Class Nbr 2<br>Class Type<br>Instructor | 25320<br>Enrollment S<br>Ostrenga,D | Class Status<br>Section<br>avid Alan | s Active                            |               |
| Exp                                                                               | iration Date 12/12/2                                                   | 019 🛐                                                                                                 |                                         |                                     |                                      |                                     |               |
| Permission Closed Class                                                           | on Valid For Requisite                                                 | IS Not Met Consent Required                                                                           | Career Restrict                         | ion <u>Pr</u>                       | ermission Time Period                |                                     |               |
| Assign M<br>Class Permission Data 1<br>General Info Permission<br>Seq # Number ID | Comments                                                               | Generate<br>Comments                                                                                  |                                         | Personal                            | ize   Find   🖓   🗯                   | First I of 1 Last                   |               |
| 2<br>Save QReturn to Search<br>Permission to Add   Permission to                  | ↑≣Previous in List                                                     | ENext in List ENotify                                                                                 |                                         |                                     |                                      |                                     |               |

1 **BEST PRACTICE** On the "Comments" tab, enter information related to the approval of the permission.

2 Save the entry. Once saved, the student will be able to process the specific section through their shopping cart.

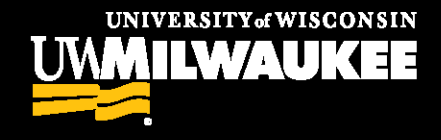

# Focus Search Express

Schedule Search Functionality

ACN May 2019

# Academic Catalog:

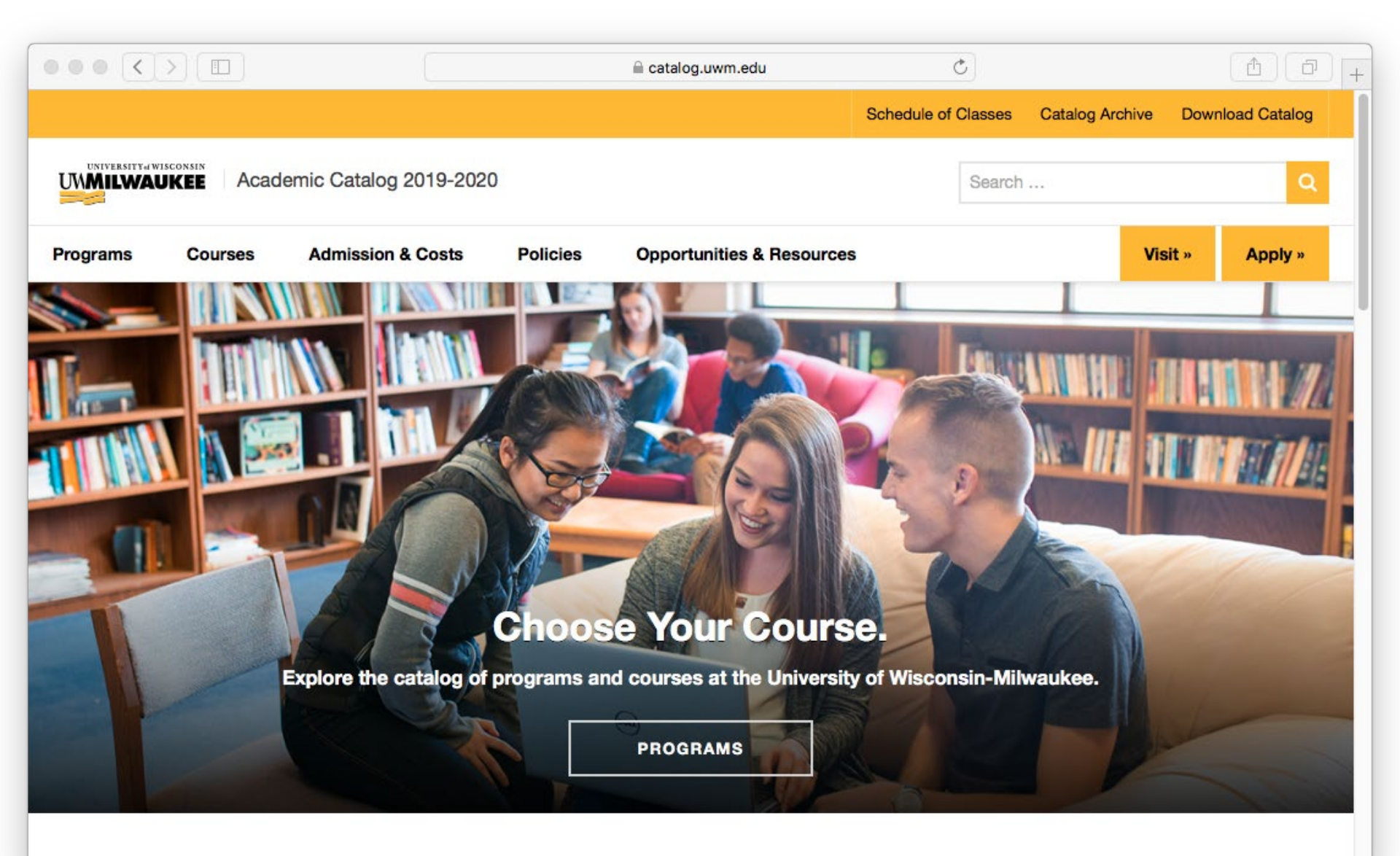

# Schedule of Classes:

# Spring 2020

|                                       |             |                                                                         | Ċ                        | (                            |
|---------------------------------------|-------------|-------------------------------------------------------------------------|--------------------------|------------------------------|
| UNM University of Wisconsin-Milw      | aukee Sched | lule of Classes                                                         |                          |                              |
| Search Classes                        |             |                                                                         |                          | 2428                         |
| Title, Subject, Instructor or Keyword |             |                                                                         |                          |                              |
| Select a Semester                     | \$          |                                                                         |                          |                              |
| Any Subject                           | \$          |                                                                         |                          |                              |
| Any Campus                            | \$          |                                                                         |                          | State -                      |
| Any Level                             | ¢           |                                                                         |                          |                              |
| Any Instruction Method                | \$          |                                                                         |                          |                              |
| Any Credits                           | \$          |                                                                         |                          |                              |
| Any Meeting Time                      | \$          | UWM Schedule                                                            | of Classes               | SARA                         |
|                                       |             | For important enrollment, financia<br>Stop.                             | l, and final exam inforr | nation, visit <u>One</u>     |
| SEARCH                                |             | Registrar's Office Contact Form                                         |                          |                              |
| dvanced Search Options                |             | PAWS   Add/Drop Dates   Important<br>Fees   Academic Catalog   Admissio | Dates by Term   Tuition  | <u>a &amp; Fees   Course</u> |
| OFP Constel Education Desuitement     |             |                                                                         |                          |                              |